# 37. Projekte

- ✓ Organisieren Sie Projekte mit mehreren Gewerken (z.B. Maler oder Elektriker).
- ✓ Erfassen Sie bis zu 3 Angeboten zu einem Gewerk.
- ✓ Frstellen Sie eine lückenlose Dokumentation der einzelnen Gewerke.
- ✓ Geben Sie eine Bewertung der Arbeit ab.

| O HVO2go - Schöttner EDV, 87437 Kempten - Servoy | Client          | -          |                    | 10000                 | and the second second sec |            |          |
|--------------------------------------------------|-----------------|------------|--------------------|-----------------------|----------------------------------------------------------------------------------------------------|------------|----------|
| Startseite Projekte                              |                 |            |                    |                       |                                                                                                    |            |          |
| Projekt - 0100 - Augartenweg 18                  |                 |            |                    |                       | Projekte 📄 🥖 🧊                                                                                                    |            |          |
| Nr. • Bezeichnung                                | Pr              | ojekte     |                    |                       |                                                                                                    |            |          |
|                                                  | Start am Status |            | Projekt / Maßnahme |                       |                                                                                                    |            |          |
|                                                  | 01.03.2007      | in Arbeit  |                    | Fassadenrenovierung   | 1                                                                                                    |            |          |
|                                                  | 01.05.2007      | in Auftrag |                    | Malerarbeiten im Trep | penhaus                                                                                                    |            |          |
|                                                  | 01.07.2007      | Angebot    |                    | Kaminkopf Sanierung   | 1                                                                                                    |            |          |
|                                                  | 10.04.2007      | in Arbeit  |                    | Neue Außenbeleuchtu   | ung                                                                                                    |            |          |
|                                                  | 16.04.2007      | in Auftrag |                    | Neue Haustüre         |                                                                                                    |            |          |
|                                                  | 18.06.2007      | dringend   |                    | Austausch Wasseruh    | ren und Kundendienst                                                                                                    |            |          |
|                                                  | Gewerke         |            |                    |                       |                                                                                                    |            |          |
|                                                  | Cow             | ork        | Start am           | Status                | Handwerksfirma                                                                                                    | Auffragiam | Aust in  |
|                                                  | Malerarbeiter   |            | 01.01.2007         | erledigt              | Weiss Probstried                                                                                                    | 15.02.2007 | Mai 2001 |
|                                                  | Fenster und     | Türen      | 01.01.2007         | erledigt              | Joas                                                                                                    | 01.02.2007 | 19.März: |
|                                                  | Markise         |            | 01.01.2007         | erledigt              | Heim & Haus, MM                                                                                                    | 01.09.2006 | März 200 |
|                                                  |                 |            |                    | -                     |                                                                                                    |            |          |
|                                                  |                 |            |                    |                       |                                                                                                    |            |          |
| Bereit                                           |                 |            |                    |                       |                                                                                                    | SSL        |          |
| Bereit                                           |                 |            |                    |                       |                                                                                                    | SSL        |          |

Wählen Sie im Hauptmenü **Projekte**, um in die Projekt-Verwaltung zu kommen. Suchen Sie aus der Liste der Dokumentations-Objekte das Objekt aus, für das Sie die Projekte verwalten möchten.

# 37.1 Projekt anlegen

Klicken Sie zum Anlegen eines Projektes auf Neu

| artseite   Projekte   Projekt-i | Jetails                                                                                                    |                                                                    |
|---------------------------------|----------------------------------------------------------------------------------------------------|--------------------------------------------------------------------|
| Projekt                         | Fassadenrenovierung                                                                                                    | Wichtig                                                            |
| Status                          | in Arbeit                                                                                                    | erledigt                                                           |
| Projektbeginn                   | 01.03.2007                                                                                                    |                                                                    |
| Mitarbeiter                     | as                                                                                                    |                                                                    |
| ext. Sachbearbeiter             | H. Butscher, Hebel                                                                                                    |                                                                    |
| Beschreibung                    | Neue Markise anbringen, Türe zum Fahrradkeller<br>Treppenhaus erneuern, Fenster zum Gehsteig hin                                                     | erneuern, Balkontüre im<br>gegen feste Fenster tauschen,           |
|                                 | Penster in der waschkuche austauschen. – Alles v<br>Putzschäden ausbessern, neu streichen, Holz und<br>neu streichen, Kupferdach über dem Hauseingan | or dem Maien<br>I Geländer am Hauseingang auch<br>g neu streichen. |

Geben Sie einem Objekt einen eindeutigen **Titel** einen Beginn. Markieren Sie **wichtige** oder **erledigte** Projekte. Weisen Sie jedes Projekt einem verantwortlichen **Mitarbeiter** zu. Sollten **externe Sachbearbeiter** involviert sein, können Sie diese zusätzlich erfassen.

In der Beschreibung können Sie die wichtigsten Eckdaten zum Projekt erfassen.

# 37.2 Projekt bearbeiten

Klicken Sie zum Bearbeiten eines Projektes auf Bearbeiten

Sie können so wichtige Daten später nachtragen und anpassen.

# 37.3 Projekt Löschen

Klicken Sie zum Löschen eines Projektes auf Löschen

Es werden das Projekt sowie sämtliche Gewerks-Datensätze zu diesem Projekt gelöscht.

### 37.4 Projekt Drucken

Klicken Sie zum Drucken einer Übersicht aller Gewerke zum gewählten Projekt auf Drucken

# 37.4 Gewerk anlegen

Klicken Sie zum Anlegen eines Gewerkes auf Neu

| /O2go - Schöttner EDV, 87437 Kempt               | ten - Servoy Client  |                           |                  | -                 |    |
|--------------------------------------------------|----------------------|---------------------------|------------------|-------------------|----|
| seite   Projekte   Gewerk-Details   Projekt - 01 | 100 - Augartenweg 18 |                           |                  |                   |    |
| Gewerk                                           | Status               |                           | Start            | Mitarbeiter       |    |
| Malerarbeiten                                    | erledigt             | 🔵 erledigt                | 01.01.2007       | as 🗸              |    |
|                                                  |                      |                           |                  |                   |    |
| Angebote angefragt am                            | Firma / Handwerker   | Angebotspreis             | Angebotsdatum    | abgesagt am       |    |
| 15.01.2007                                       | Maler Weiss          | 8.200,00                  | 20.01.2007       |                   | 18 |
|                                                  |                      | 0,00                      | 1                |                   | 18 |
|                                                  |                      | 0.00                      |                  |                   |    |
|                                                  |                      | 0,00                      | 1                |                   | 18 |
| Auftrag vergeben am                              | Firma / Handwerker   | Sachbearbeiter / Telefor  | n Au             | sführung c. in KW |    |
| 15.02.2007                                       | Weiss, Probstried    | Herr Weiss                | Ma               | ai 2007           |    |
| Beurteilung der Arbeiten                         |                      |                           | ge               | prüft durch       |    |
|                                                  |                      |                           |                  |                   |    |
| Rechnung Nummer Rech. [                          | Datum Rech.Betrag    | bezahlt am Herkunft der G | eldmittel Lohn § | 35a Steuer §48b   |    |
|                                                  | 18 0,00              | 18                        |                  | 0,00              |    |
| Bemerkung                                        |                      |                           |                  |                   |    |
|                                                  |                      |                           |                  |                   |    |
|                                                  |                      |                           |                  |                   |    |
|                                                  | speicnern            | Abbrechen                 |                  |                   |    |
|                                                  |                      |                           |                  |                   |    |
|                                                  |                      |                           |                  |                   |    |
| 1                                                |                      |                           |                  | e                 |    |

Erfassen Sie für jedes Projekt die tätigen Gewerke vom Angebot, bis zur Rechnung.

Geben Sie dem Gewerk als erstes einen Namen, ein Startdatum, und einen zuständigen Mitarbeiter.

Tragen Sie dann ein, wann Sie die **Angebote** bei verschiedenen **Firmen** angefragt haben. Sie können bis zu drei Angebote erfassen.

Sobald Sie den Auftrag erteilen, tragen Sie das **Auftragsdatum**, die **ausführende Firma**, den zuständigen **Sachbearbeiter** oder **Ansprechpartner** und den geplanten **Zeitpunkt der Ausführung** der Arbeiten ein.

Eine Beurteilung der Arbeiten kann zusätzlich erfasst werden.

Für eine Kosten-Übersicht zum Projekt sollten Sie alle Kenndaten zur **Rechnung** eintragen.

### **37.5 Gewerk bearbeiten**

Klicken Sie zum Bearbeiten eines Gewerkes auf Bearbeiten

Sie können so Stück für Stück alle Angebote sowie die Eckdaten zu Auftrag und Rechnung erfassen.

#### 37.6 Gewerk löschen

Klicken Sie zum Löschen eines Gewerkes auf Löschen